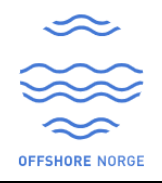

### HOW TO SIGN-UP WITH Buypass Code

## **Pre-Requisites**

You will need an iPhone, or an Android mobile phone.

Go to App Store for iPhone or Google Play for Android and search for Buypass Code

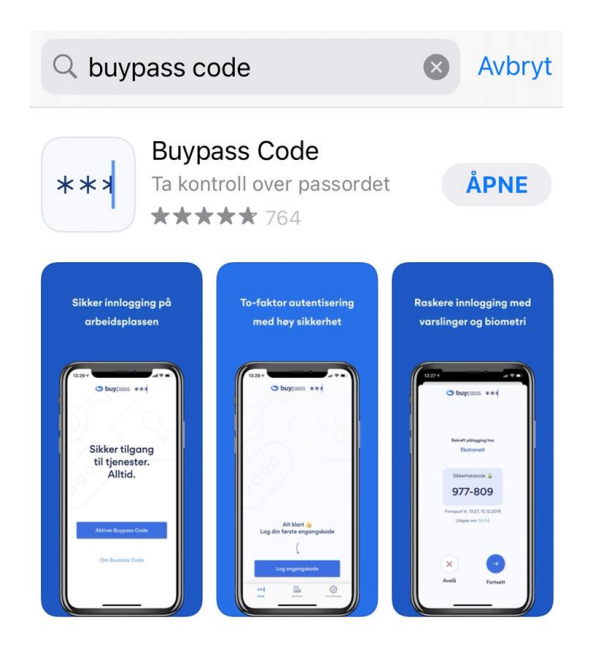

# Activation of Buypass Code App

1. Registrate your mobile phone number

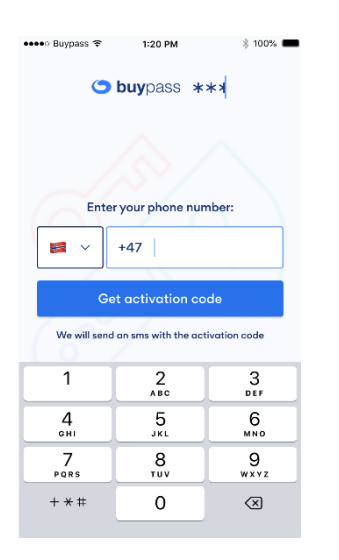

2. You will receive an SMS form EPIM ID with an activation code

3. Click on the activation code or link (SMS)

| 🚥 Suypass 🗢 | 1:20 PM          | 100% 🖿    |
|-------------|------------------|-----------|
| ←           |                  |           |
|             |                  |           |
| Enter t     | the activation   | n code    |
|             | We sent it to:   |           |
|             | +47 994 79 058   |           |
|             |                  |           |
|             |                  |           |
|             |                  |           |
|             |                  |           |
|             |                  |           |
| No SM       | IS? More options | n 0:59    |
|             |                  |           |
| 1           | 2                | 3         |
|             | ABC              | DEF       |
| 4<br>6HI    | 5<br>JKL         | 6<br>MNO  |
| 7           | 8                | 9         |
| PQRS        | TUV              | WXYZ      |
|             | 0                | $\otimes$ |
|             |                  |           |

- 4. Set up a PIN 4 digits
- 5. Confirm your PIN, before use

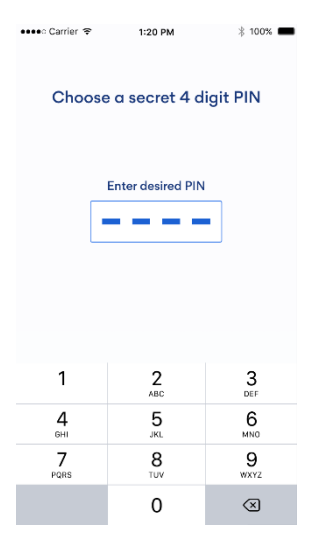

Requirements: If you want to use Buypass Code you need to have a mobile with a subscription that can receive an ordinary SMS.

Now you are ready to go forward with registering your Collabor8 Hello Account go to Step 1 on next page.

Step 1: Go to your Application provider's URL or <u>https://hello.collabor8.no/</u> and click on Sign-up

| Scollabor                       | 8 Hello              | ×     | +             |                                 |                             |                      | •  | U         |
|---------------------------------|----------------------|-------|---------------|---------------------------------|-----------------------------|----------------------|----|-----------|
| $\leftrightarrow \rightarrow c$ | hello.collabo        | r8.no |               |                                 |                             |                      | 80 | *         |
| Apper                           | Oversikt - Projectpl | Ø     | Login Agiloft | Xledger E&P Infor               | 😑 SpiraTest                 | s Simployer - HRM sy | 1  | • 🔝 Lesel |
|                                 |                      |       |               |                                 | bor8<br>⊖ <mark>II</mark> O |                      |    |           |
|                                 |                      |       |               | Login                           |                             |                      |    |           |
|                                 | _                    |       |               | New to Collabo                  | r8 Hello?                   |                      |    |           |
|                                 |                      |       | More          | info about Collabor8<br>Privacy | 8 Hello user a              | ccount               |    |           |
|                                 | An                   | C C   | Collabor8     | ne Energy industry by the Nonwe | gian Oil and Gas Asso       | sciation             |    |           |

Step 2: Click continue from the sign-up information window

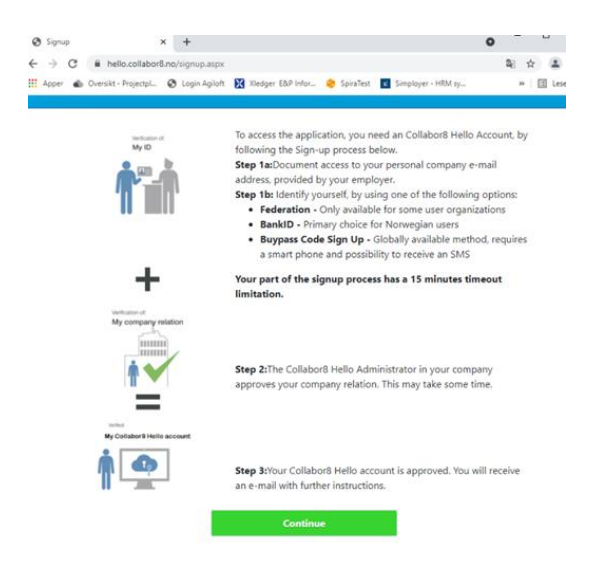

Step 3: Enter Your Personal Company e-mail address, First name, Last name and Justification and click Continue

| To register a new account, please complete the following form.<br>You can read the Collabor8 Hello privacy policy <u>here</u> |  |  |  |  |
|----------------------------------------------------------------------------------------------------|--|--|--|--|
| Company Email Address*                                                                                                    |  |  |  |  |
| Enter Company Email                                                                                                    |  |  |  |  |
| Confirm Company Email Address*                                                                                                |  |  |  |  |
|                                                                                                    |  |  |  |  |
| First Name*                                                                                                    |  |  |  |  |
| First Name                                                                                                    |  |  |  |  |
| Last Name*                                                                                                    |  |  |  |  |
| Last Name                                                                                                    |  |  |  |  |
| Justification*                                                                                                    |  |  |  |  |
| Collabor8 Hello.                                                                                                    |  |  |  |  |
| Provide justification here.                                                                                                   |  |  |  |  |
| Continue Cancel                                                                                                    |  |  |  |  |

Step 4: You will now receive an OTP (One Time Password) to the e-mail account used in this sign-up process. Enter OTP code and click Check Code

| $\leftarrow$ $\rightarrow$ C $\textcircled{a}$ | ♦ 🖉 🛱 🕫 https://auth. <b>epim-id.no</b> /sspr/public/newuser                                                                                                    |  |
|------------------------------------------------|----------------------------------------------------------------------------------------------------|--|
| Collabor8                                      |                                                                                                    |  |
|                                                | To verify your identity, a security code has been sent to<br>you at z-epim-admint testuser@zoperatort epim.no.<br>Please copy and paste the security code here. |  |

Step 5: Enter your e-mail and click Login

Collabor8

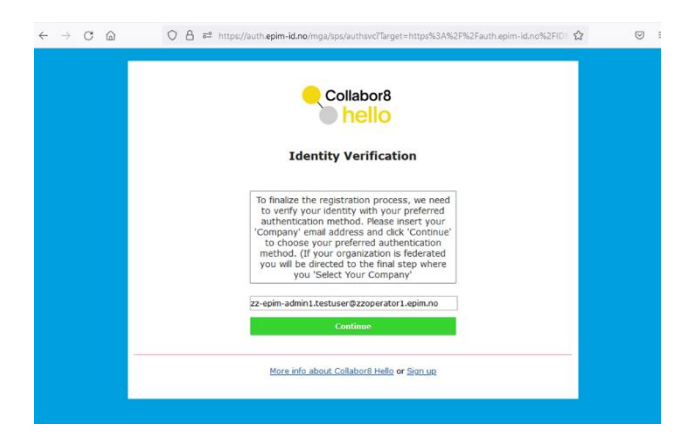

Step 6: Click on Buypass Code sign-up

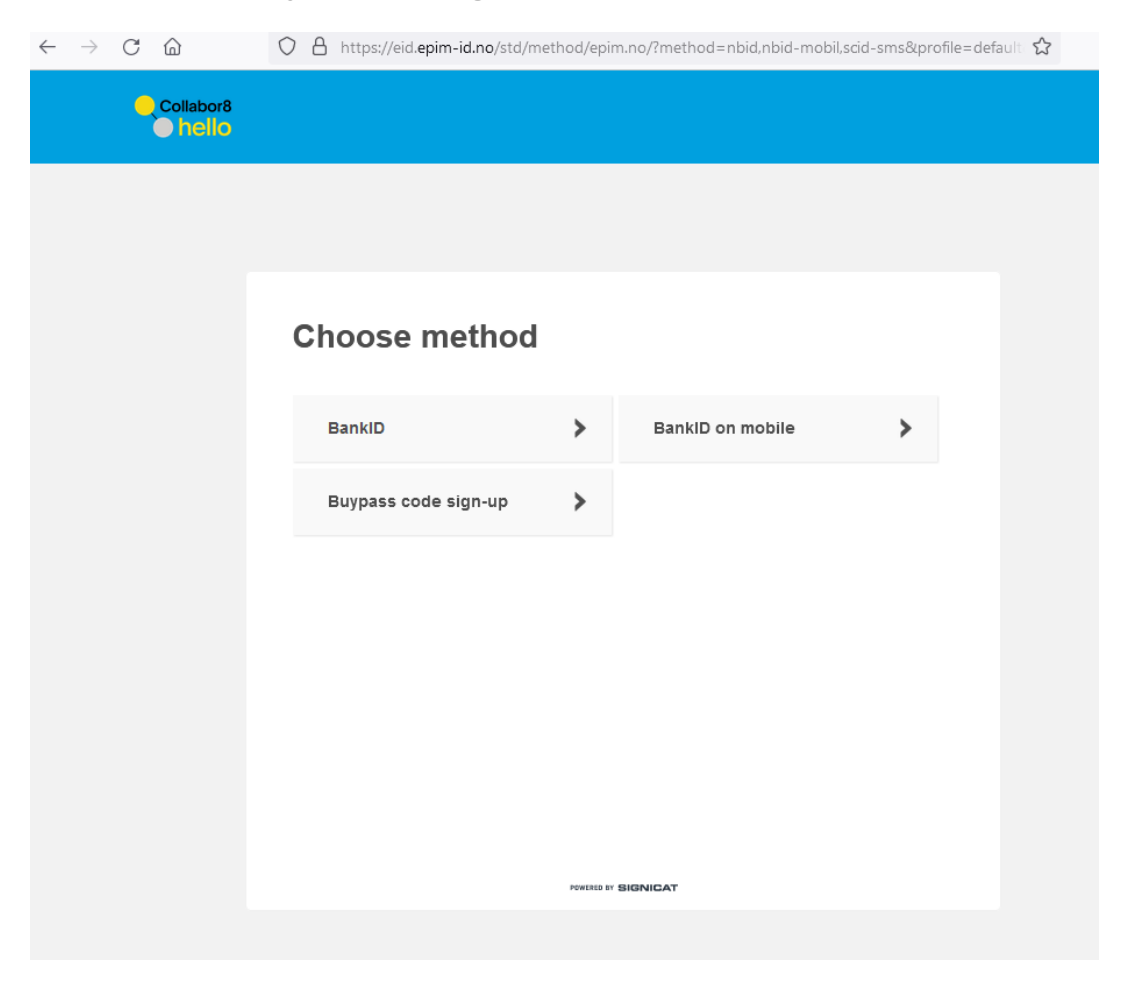

#### Step7: Enter your mobile phone number

| $\leftarrow$ $\rightarrow$ C $\textcircled{a}$ | A https://eid.epim-id.no/std/method/epim.no/a39435596e014ea98                             | 8070729be85d1cbf7079e800 | 2 |
|------------------------------------------------|-------------------------------------------------------------------------------------------|--------------------------|---|
| Collabor8                                      |                                                                                           |                          |   |
|                                                |                                                                                           |                          |   |
|                                                | <b></b>                                                                                   | ₩ ¥                      |   |
|                                                | Enter your phone number A verification code will be sent to the phone number you provide. |                          |   |
|                                                | <b>₩</b> +47                                                                              |                          |   |
|                                                | Help Cancel                                                                               | Continue                 |   |
|                                                |                                                                                           |                          |   |
|                                                |                                                                                           |                          |   |
|                                                |                                                                                           |                          |   |
|                                                | POWLED BY SHEINIGAT                                                                       |                          |   |

Step 8: Enter OTP (SMS Verification) sent to your mobile phone and click Continue

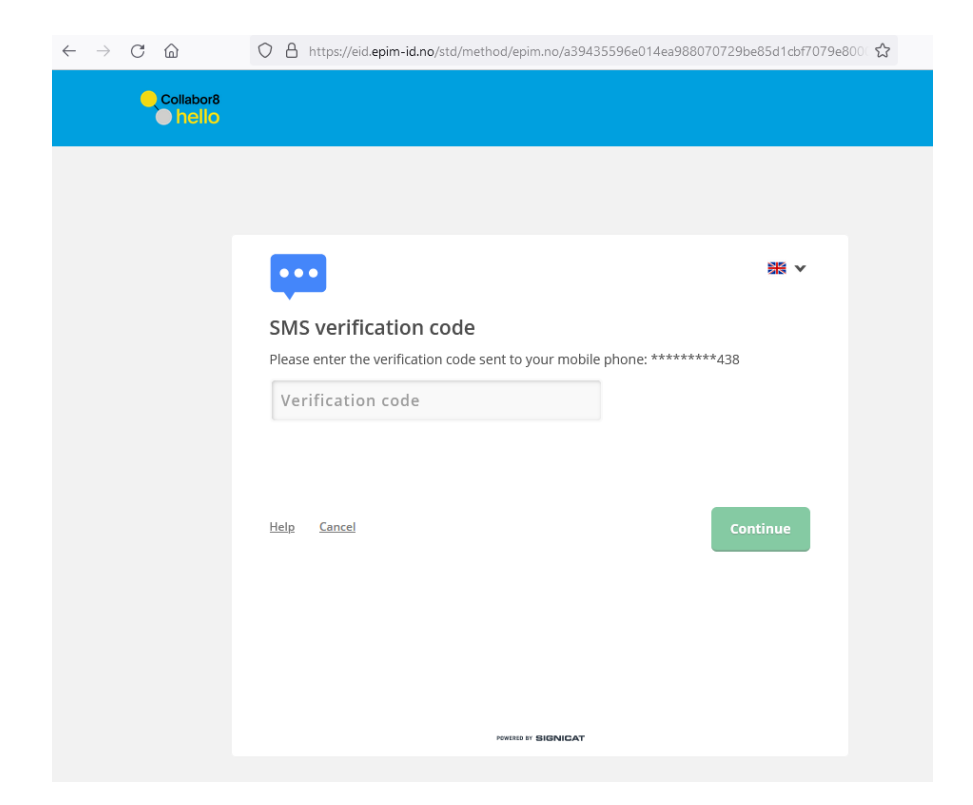

Step 9: Select Your Company from the drop-down menu and close browser to finish your registration

| Company Selection                                                                    |                 |   |  |  |  |
|--------------------------------------------------------------------------------------|-----------------|---|--|--|--|
| Please select your company from the list and press confirm to complete registration. |                 |   |  |  |  |
|                                                                                      |                 |   |  |  |  |
| Select Company: *                                                                    |                 | V |  |  |  |
|                                                                                      |                 |   |  |  |  |
|                                                                                      | Confirm Company |   |  |  |  |
|                                                                                      |                 |   |  |  |  |

Step 10: Approval from your company's Collabor8 Hello Administrator (You will receive an email from <u>verification.hello@collabor8.no</u> when your request has been approved.

# Login Using Buypass Code after Collabor8 Hello Administrator have approved your Account Request

Step 1: You will receive an email with instructions on how to download and install Buypass Code

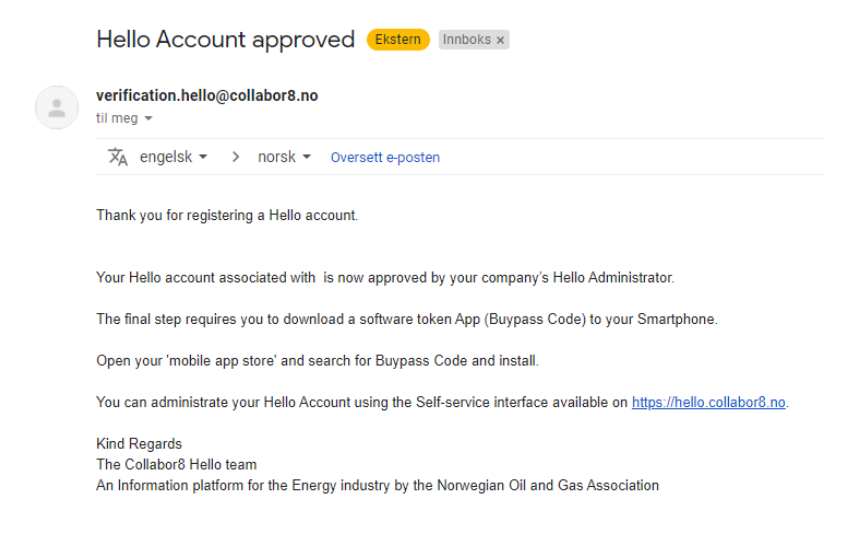

Step 2: Go to your Application provider's URL or https://hello.collabor8.no/ and click Login

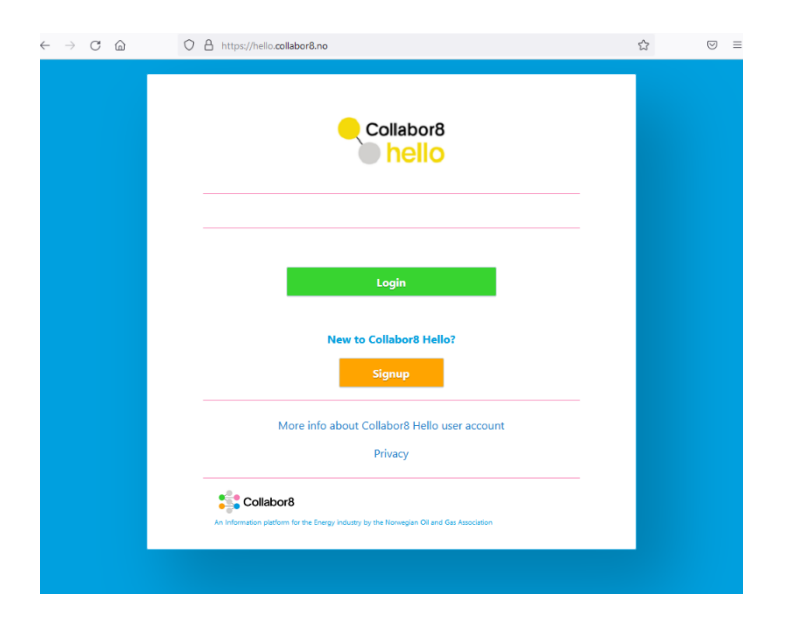

Step 3: Enter your Company email and click Login

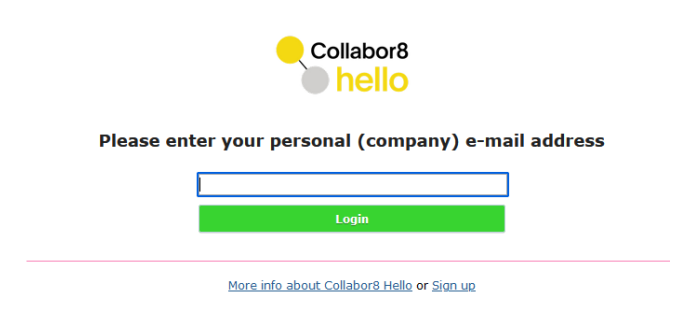

**Step 3: Select Buypass Code Authentication** 

| Collabor8 |                                |         |                  |   |  |
|-----------|--------------------------------|---------|------------------|---|--|
|           |                                |         |                  |   |  |
|           | Choose method                  | >       | BankID on mobile | > |  |
|           | Buypass Code<br>Authentication | >       |                  |   |  |
|           |                                |         |                  |   |  |
|           |                                |         |                  |   |  |
|           |                                | ******* | BIGNICAT         |   |  |

Step 4: Enter your mobile phone number including country prefix (+47) and the OTP (One Time code) from Buypass Code generator on your phone and click Continue

|         | O A https://eid epim-id.no/std/method/epim.no/d1fb4f                                     | 441d0f4e22a6153bf9de77d7c1058a743000 🖒 |                          |
|---------|------------------------------------------------------------------------------------------|----------------------------------------|--------------------------|
| • hello |                                                                                          |                                        |                          |
|         |                                                                                          |                                        |                          |
|         | Enter data<br>Phone (with international prefix)<br>## +47 * Phone number<br>One-Ime code | 图 ~                                    | S buypass ***            |
|         | From your Buypass Code app                                                               | Continue                               | 356 884<br>Kopierkoden 🕅 |
|         |                                                                                          |                                        | Koden utleper om 0135    |
|         | PONDEL IN SHONICAY                                                                       |                                        | Lag engangskode          |

Step 5: Successful log-in